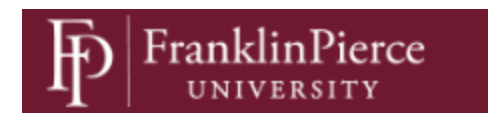

# We are excited to announce that all New Student Health and Athletic forms can now be completed online!

To begin, log in to your **Student Portal in Medicat**, the system used by the Counseling and Health Center. You can access the portal through the **Raven Nation App**, the <u>Admissions</u> <u>website</u>, or by clicking <u>HERE</u>. You must be a Franklin Pierce student to access your Patient Portal.

You must use your Franklin Pierce login (the same credentials used for your FPU email).

# What's in Your Portal?

Your Medicat portal is specific to you—no one else can access your screen. This is where you will:

- Schedule health and counseling appointments (once the school year begins)
- Complete required forms
- Access educational materials
- Update your profile
- View secure messages from health and counseling staff
- Review past visits

#### **Before You Start**

Please gather the following documents from your doctor or home health portal:

- Immunization Record
- **Physical Exam** (must be dated within the past 12 months)
- For student-athletes, you will also need your Sickle Cell Solubility Screening (commonly completed at birth). If you don't have this, contact us at <u>healthservices@franklinpierce.edu</u>

All new students are required to complete several forms before arriving on campus. Studentathletes have two additional requirements.

# **STEP ONE: Complete Required Forms**

Click **FILL OUT FORMS** on the left-hand menu. You will see eight forms—five of which <u>are</u> <u>required</u> for all incoming students:

| FranklinPierce                                                                                     | Decisions and Hours     Apreferred_name LAST_NAME     X                                                                                                    |
|----------------------------------------------------------------------------------------------------|----------------------------------------------------------------------------------------------------|
| Home     SCHEDULE: Health and Counseling                                                           | 1.FPU New Student Health History Form*<br>Please fill out the New Student Health History Form. This is required document for all new incoming and transfer students. You only need to fill this out once. This form is due by July 11th.                                                                                                    |
| Appointments                                                                                       | 2. FPUHC Consent To Treat* Please read, initial and sign the Consent to Treat form. This is a required document for all new incoming and transfer students. You only need to fill this out once. This form is due by July 11th.                                                                                                    |
| UPLOAD: Bay ind Medical Documentation     FILL OUT FORMS: For Health, Counseling     and Athletics | 3. FPUHC Medical Emergency Contact* Please fill out the required Medical Emergency Contact Form. All students must have a person to contact in case of medical emergency on file. This may or may not differ from your University Emergency Contact. This form is due by July 11th.                                                              |
| Secure investigation     Educational Material                                                      | <u>4. FPUHC Tuberculosis (TB) Screening Questionnaire*</u><br>The Tuberculosis (TB) Screening Questionnaire is required for all incoming students. This form is due by July 11th.                                                                                                    |
| Visit statements     My Profile                                                                    | 5. FPUHC Patient Bill of Rights* Please review and sign the Patient Bill of Rights. This is part of your required paperwork as a new or incoming student. This is due by July 11th.                                                                                                    |
|                                                                                                    | Athletics                                                                                                    |
|                                                                                                    | Athletics Health Forms for Incoming Students<br>FRANKLIN PIERCE ATHLETES: Please complete the Athletic Health Form. You will need to complete this form AND the Required Health Form for the FPU Health Center as each form asks questions specific to each<br>department. If you have questions, please contact your coach or athletic trainer. |
|                                                                                                    | Counseling                                                                                                    |
|                                                                                                    | Counseling: New Student Interest Survey.<br>If you are interested in counseling please fill out this survey and one of the counseling team members will be in touch with you through your Franklin Pierce University email address.                                                                                                    |
|                                                                                                    | Forms                                                                                                    |
|                                                                                                    | Texting Opt-in/Opt-out                                                                                                    |

- 1. FPU New Student Health History Form
- 2. FPUHC Consent to Treat
- 3. FPUHC Medical Emergency Contact
- 4. FPUHC Tuberculosis (TB) Screening Questionnaire
- 5. FPU Patient Bill of Rights

Complete each form fully and accurately. Spaces are provided for you to type in your information. **Click "SUBMIT" at the bottom of each form** when finished. Once submitted, the link will disappear and the date of submission will be displayed.

**\*\*For Athletes:** You must also complete the **Athletics Health Forms for Incoming Students**. You will not be cleared to practice until this form is submitted.

**Optional:** If you're interested in counseling services, you may complete the **Counseling Interest Survey**. If submitted, a counselor will contact you before your arrival in August.

### **STEP TWO: Enter Your Immunizations**

Click **IMMUNIZATIONS** from the menu.

You'll need the copy of your **Immunization Record** from your provider. Click the blue box labeled "Vaccines: Required" to reveal a dropdown menu. Enter the dates of each required vaccine exactly as listed on your record. Click **SUBMIT** when complete.

If you have Recommended Vaccines, enter those as well and submit.

| FranklinPierce                                           | Locations and Hours     A preferred name LAST_NAME     X                                                                                                    |
|----------------------------------------------------------|----------------------------------------------------------------------------------------------------|
| UNIVERSITY                                               | Immunizations                                                                                                    |
| A Home                                                   | From this screen, you may note your compliance status, view and print your immunization history, and review missing university requirements.                                                                                                    |
| SCHEDULE: Health and Counseling<br>Appointments          | Immunizations will be reviewed once we receive a copy of the immunization record that you upload. Allow processing time for verification to take place. It typically takes 1-5 business days for your records to process.                                                                                    |
| IMMUNIZATIONS     UPLOAD: Required Medical Documentation | Step One: Immunization Dates<br>Eater the dates on which you received each vaccination dose or the date of titer (blood test) showing immunity and click Submit.                                                                                                    |
| FILL OUT FORMS: For Health, Counseling<br>and Athletics  | Step Two: Upload Vaccination Record<br>After you have entered each vaccination. Go to the <u>Document Upload</u> section of the Patient Portal. You will find an option to upload your Immunization Record. A copy of your immunization record is needed for verification. The record must be from a medical |
| Secure Messages Hub                                      | provider and contain your <u>full name and date of birth</u> . Clear pictures from your phone are acceptable if it can be clearly read.                                                                                                    |
| Educational Material                                     | **You will not be considered compliant until you have completed BOTH of these steps**                                                                                                    |
| Visit Statements  My Profile                             | Brint Verified                                                                                                    |
|                                                          | Maccines Required                                                                                                    |
|                                                          | Pease select one from list below                                                                                                    |
|                                                          | ٠                                                                                                    |
|                                                          | Vaccines Strongly Recommended V                                                                                                    |

A pop-up reminder will appear instructing you to upload your immunization record—this is your next step.

# **STEP THREE: Upload Documents**

Click **UPLOAD** from the menu. You'll see five upload categories:

- Immunization Record: Upload a digital copy or a clear photo. Must include your full name and date of birth.
- Insurance Card: Upload a digital copy or clear image. This is required for all students.
- **Physical Exam Requirement**: Upload a copy of your physical from the last 12 months (within 6 months for athletes). Must include your **name**, date of birth, and provider signature.
- Sickle Cell Screening (*Required for athletes or those with a sickle cell trait*): Upload your screening. If unavailable, contact us at healthservices@franklinpierce.edu.
- Medical Documentation (Optional): Upload any recent hospitalizations, discharge paperwork, or medical history you'd like us to be aware of.

| FranklinPierce                                                                                                    | Discretions and Hours 🛦 preferred name LAST MAME 🗙                                                                                                    |
|----------------------------------------------------------------------------------------------------|----------------------------------------------------------------------------------------------------|
| ft Home                                                                                                    | Upload Documents                                                                                                    |
| <ul> <li>SCHEDULE Health and Counseling<br/>Appointments</li> <li>URLAD: Required Medical Documentation</li> <li>Anterester Anterest</li> <li>Source Messages Hub</li> <li>Educational Material</li> <li>Yuris Statements</li> <li>My Profile</li> </ul> | Immunization Record Execute Research Research Re |
|                                                                                                    | Insurance Card Information         Select File           Peese upod a picture of the hort AND back of your insurance cards. A cere picture of your card horn your phone is scoreptable.         Medical Documentation, Recent Hospitalization, Discharge Paperwork         Select File           Medical Documentation from your horne provider corraming recent hospitalizations, surgeries, emergency room visib or any other perfinent information the shield: brinner, courseing or medical shift would need for your heath needs and themmet.         Select File                                                                                                    |
|                                                                                                    | Physical Exam Requirement Description of a physical exam from a medial provider. Prese relate sure that your Name and Date of Sinh are clearly displayed on the form. The form must be signed by a medial provider. FOR ATHLETES INCAM mandates that this physical must be extended within a month of your for puncture. For a AnthLetTes in Control of the school yeer (Aquat 2025).                                                                                                    |
|                                                                                                    | Sickle Cell Solubility less C Action (Source) (Source) (S |
|                                                                                                    | Documents already on file                                                                                                    |

At the bottom of the upload screen, review your uploaded files to ensure the following are listed:

- Immunization Record
- Insurance Card
- Physical Exam
- Athletes only: Sickle Cell Solubility Test

#### **STEP FOUR: Update Your Profile**

Click **MY PROFILE** to verify your **phone number**, address, and **emergency contacts**. While you've likely already entered emergency contact info on the forms, this is your opportunity to make sure everything is up to date and correct.

#### You're All Set!

You may now log out of your portal found at the top right-hand corner.

We will review your submitted forms and documentation. If anything is missing or unclear, we will reach out to you.

If you have any questions, feel free to contact us: healthservices@franklinpierce.edu (603) 899-4130